Within the system, you will have Sites (group or entity with which a contractual relationship is established) and Locations (a physical location where patient care takes place).

You'll want to make sure you have at least 1 location associated with each site to ensure that they receive a Slot Request if needed. Let's work together to add a Location!

1. Select Sites from your left-menu or dashboard.

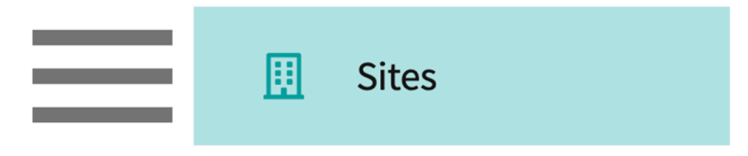

- 2. Find and select the Site you'd like to manage.
  - 1. Pro-tip: use search box and filters to find what you're looking for!

| Setup Sites Locations | s Personnel Contracts Ema                                     | ails Explore Locat | tions Reports | Dashboard                                                 |                          |
|-----------------------|---------------------------------------------------------------|--------------------|---------------|-----------------------------------------------------------|--------------------------|
| Q Search              | Filters: Active 🛞                                             | PT.DPT 🛞           |               | + Add Site →                                              | ₿ 72                     |
| 35 Results Found      |                                                               |                    |               |                                                           |                          |
| SITE NAME 1           | ADDRESS                                                       | CITY               | STATUS        | PROGRAMS                                                  | PHONE                    |
| Ability Center*       | 169 Sugar Street                                              | West Chicago       | Active        | PT.DPT, OT.OTD                                            |                          |
| Abundant Health* 🟷    | 9 Amherst Avenue SW,<br>Rehabilitation Medicine, 6th<br>Floor | Depew              | Active        | PA.MSPAS, PT.DPT, SW,<br>Nursing, Nursing-CRNA,<br>OT.OTD | (555) 555-55!<br>x421223 |

3. On the ribbon at the top of the page, click on Locations.

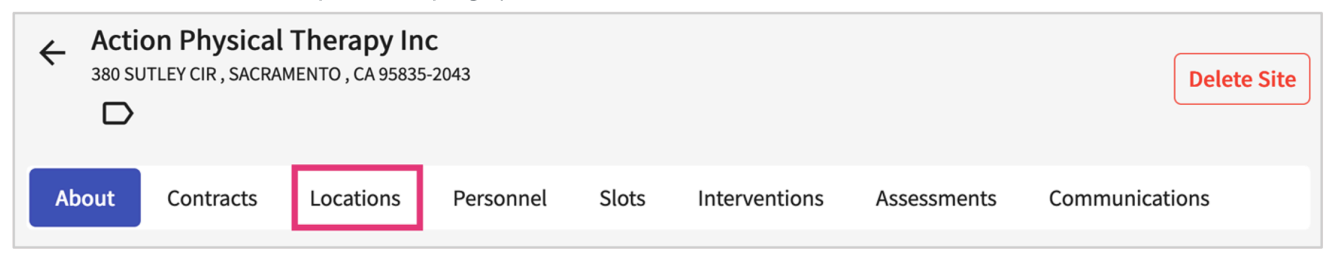

4. The page will load all existing locations for the selected site. Click +Add Location.

| ← Action Physical Therapy Inc<br>380 SUTLEY CIR, SACRAMENTO, CA 95835-2043 D |                |            |             |            |         |              |
|------------------------------------------------------------------------------|----------------|------------|-------------|------------|---------|--------------|
| About Contracts Locat                                                        | ions Personnel | Slots In   | terventions | Assessmer  | nts Com | nmunications |
| Q Search                                                                     |                |            |             |            | (+ A    | dd location  |
| LOCATION 1                                                                   | ADDRESS        | CITY       | STATE       | ZIP CODE   | STATUS  | ACTIONS      |
| Action Physical Therapy Inc                                                  | 380 SUTLEY CIR | SACRAMENTO | СА          | 95835-2043 | Active  | Ŵ            |
|                                                                              |                |            |             |            |         |              |
| Click here to view/edit Loc                                                  |                |            |             |            |         |              |

- 5. A drawer will open for you to add all the Location's details:
  - 1. Please note that location name and full address are required before you can save.
  - 2. Basic Information

| × Location details Save      |
|------------------------------|
|                              |
| Basic Information            |
| Name*                        |
| Action Physical Therapy - NY |
| Label                        |
|                              |
| Location Area                |
| Out Of State                 |
| Active 💿 Yes 🔿 No            |

6. Address Information

| Address In                                         | Iformation           |
|----------------------------------------------------|----------------------|
| Oome:                                              | stic 🔘 International |
| Address line                                       | e1*                  |
| 50 East Co                                         | ttage Avenue         |
| Address lin                                        | e 2                  |
|                                                    |                      |
| City *                                             |                      |
| Ronkonko                                           | ma                   |
|                                                    |                      |
| State *                                            |                      |
| State *                                            |                      |
| State*<br>NY<br>Country                            |                      |
| State *<br>NY<br>Country<br>United Sta             | tes                  |
| State *<br>NY<br>Country<br>United Sta<br>ZIP Code | tes                  |

7. Contact Information: optional if you have an office #, fax and website.

| Phone<br>(555) 555-5555<br>Phone extension<br>5555<br>Fax |  |
|-----------------------------------------------------------|--|
| (555) 555-5555<br>Phone extension<br>5555<br>Fax          |  |
| Phone extension 5555 Fax                                  |  |
| 5555<br>Fax                                               |  |
| Fax                                                       |  |
|                                                           |  |
| (555) 555-5555                                            |  |
| Website                                                   |  |
| www.exxat.com                                             |  |

- 8. Additional Information: track whether this is a rural location, if it serves underserved populations, and whether it should show to students on the map.
- 9. Once you add all the information you'd like to enter, click Save.

| imes Location details                                      | Save |
|------------------------------------------------------------|------|
| Additional Information                                     |      |
| Rural Location O Yes 💿 No                                  |      |
| Underserved Population 🔘 Yes 💿 No                          |      |
| Show On Explore Clinical Locations <ul> <li>Yes</li> </ul> | No   |

10. The location will now be added in the system!

# Note: Please note that the inactive locations will not be shown to students on the Explore Clinical Location page.

11. On the About tab, you will be able to provide additional Location Information.

12. You can manage the information you initially entered when creating the Location.

| $\equiv$ Sites                        |                                                           | 🇱 🛃 🥐 🖳 Chat 📢 Amee Jotangiya Exxat Sales (PT)        |
|---------------------------------------|-----------------------------------------------------------|-------------------------------------------------------|
| Sites > Abundant Health* > Action The | егару                                                     |                                                       |
| Action Therapy 6 Thomas Jefferson,    | , Warren, NJ 00854                                        |                                                       |
| Location Menu <                       | Contracts                                                 |                                                       |
| About                                 | Adaptial Fully Executed                                   | Alliance Medical Center - Nursing PICU Fully Executed |
| R≡ Personnel                          | July 1, 2021 - July 31, 2026                              | March 20, 1991 - Is open ended                        |
| Communications                        | November 25, 2004 - Is open ended                         | June 7, 2023 - June 12, 2024                          |
| Slots                                 |                                                           |                                                       |
| Placements                            | Settings                                                  | 0                                                     |
|                                       | Inherited from site                                       |                                                       |
| Assessments                           | Acute Care Home Health Outpatient Peds Rehab School Based | Wellness                                              |
| Location Evaluations                  | Location settings                                         |                                                       |
|                                       | Child Nutrition Other Sports Research                     |                                                       |
|                                       | Categories                                                | Ø                                                     |
|                                       | Inherited from site                                       |                                                       |
|                                       | Major Medical Center Outpatient Conglomerate              |                                                       |
|                                       | Location categories                                       |                                                       |

#### 13. View Contract information

1. You can manage this at the Site level.

| Contracts                                                  |                  |
|------------------------------------------------------------|------------------|
| Action Physical Therapy Inc<br>June 6, 2022 - June 7, 2028 | Awaiting Signoff |

- 14. List out common **Settings** this location offers slot availability for.
  - 1. If settings were added at the Site level, you will see the inherited items listed in this section.

| Settings                                                    | Ø |
|-------------------------------------------------------------|---|
| Inherited from site Acute Care Rehab                        |   |
| Location settings Home Health Other                         |   |
| Location setting notes<br>Occasionally takes women's health |   |

2. You can modify the inherited settings from the site, if needed

| × Settings                                                                                                    | Save           |
|----------------------------------------------------------------------------------------------------|----------------|
| Inherited From Site                                                                                                    |                |
| Information inherited from the site will be listed below. Any that are not applicable to this specific location can be easily removed. | v details<br>V |
| Inherited Settings                                                                                                    |                |
| Acute Care 🛞 Home Health 🛞 Outpatient 🤇                                                                                                | $\otimes$      |
| Peds  Rehab  School Based    Wellness  Image: Second based                                                                             |                |
| Inherited Setting Notes Applicable for this location                                                                                   |                |
| Location Settings                                                                                                    |                |
| Update location specific settings as needed below.                                                                                     |                |
| Settings                                                                                                    |                |
| Child Nutrition 🛞 Other 🛞 Sports Research                                                                                              | $\otimes$      |
| Neuro Sub-Acute                                                                                                    |                |
| Paragraph $\vee$ <b>B</b> $I \cup \equiv \vee \partial$                                                                                |                |
|                                                                                                    | •              |

- 15. Have program curated **Categories**? Add them to Locations here.
  - 1. If categories were added at the Site level, you will see the inherited items listed in this section.

| Categories                                | Ø |
|-------------------------------------------|---|
| Inherited from site<br>Stand-Alone Clinic |   |
| Private Practice                          |   |

2. Edit any location categories

| imes Categories                                                                                                    | Save                       |
|----------------------------------------------------------------------------------------------------|----------------------------|
|                                                                                                    |                            |
| Inherited From Site                                                                                                    |                            |
| Information inherited from the site will be listed below. A that are not applicable to this specific location can be eas | ny details<br>ily removed. |
| Category                                                                                                    |                            |
| Major Medical Center 🛞 Outpatient Conglomerat                                                                            | te 🛞                       |
| Location Categories                                                                                                    |                            |
| Update location specific categories as needed below.                                                                     |                            |
| Category                                                                                                    |                            |
| Private Practice 🛞                                                                                                    |                            |
| Stand-Alone Clinic                                                                                                    |                            |

- 16. List out any **Requirements** this Location asks of students.
  - 1. If requirements were added at the Site level, you will see the inherited items listed in this section in blue.
  - 2. This will be shared with Students once they are placed at any location associated with this Site.

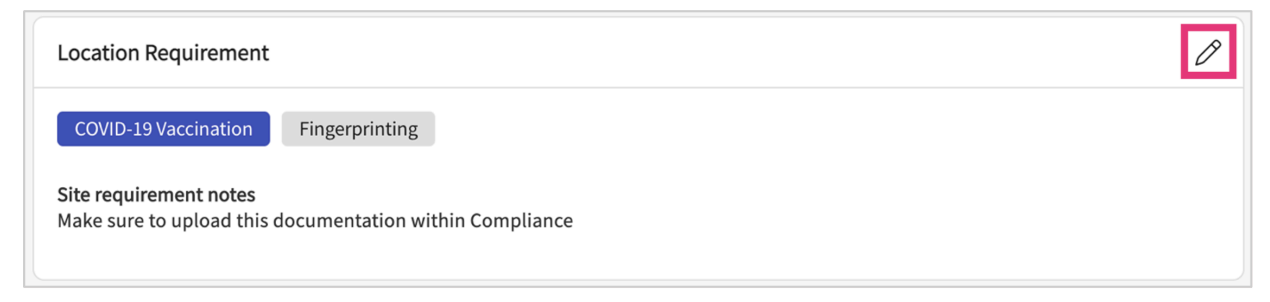

3. Edit any Requirements

| × Requirements                                                                                                    | Save               |
|----------------------------------------------------------------------------------------------------|--------------------|
|                                                                                                    |                    |
| Information inherited from the site will be listed below. At<br>that are not applicable to this specific location can be eas<br>removed. | ny details<br>iily |
| Inherited Requirements                                                                                                    |                    |
| Background Check 🛞 Drug Screen 🛞 MMF                                                                                                    | ۶ 🛞                |
| TB 🛞 CPR 🛞 Physical Exam 🛞 CBC                                                                                                    | $\otimes$          |
| PBI test 🛞                                                                                                    |                    |
| Background Check<br>Compliance Che<br>Show More<br>Location Requirements                                                                 |                    |
| Update location specific requirements as needed below.                                                                                   |                    |
| Requirements                                                                                                    |                    |
| Should be compliant 🛞 Enter requirements                                                                                                 |                    |
| Requirement Notes                                                                                                    |                    |
| Paragraph $\checkmark$ <b>B</b> $I \ \cup \equiv \checkmark \ \mathcal{O}$                                                               | :                  |
| Note                                                                                                    |                    |

- 17. If Locations require any documentation to be provided by your students prior to starting a placement, add them to the **Student Requirement Upload (Shared via Profile Link)** 
  - 1. If documents were added at the Site level, you will see the inherited items listed in this section. You can turn this off using the Enable for this location option.

2. This will be shared with Students once they are placed at this location.

| te Specific Requirements            |                      |                             |             |        |
|-------------------------------------|----------------------|-----------------------------|-------------|--------|
| Enable for this locat               | ion 👔                |                             |             |        |
| REQUIREMENT NAME                    | ENABLED FOR STUDENTS | INCLUDE IN THE PROFILE LINK | DESCRIPTION | ACTION |
| Orientation Packet<br>View document | $\bigcirc$           | $\bigcirc$                  |             | Ø      |
| ocation Specific Requiremo          | ents                 |                             |             |        |
| REQUIREMENT NAME                    | ENABLED FOR STUDENTS | INCLUDE IN THE PROFILE LINK | DESCRIPTION | ACTION |
|                                     |                      |                             |             |        |

Please note Student requirement uploads added/updated after the placement starts will not be shown to the students.

- 18. Add any general **Documents** with the option to share details with students.
  - 1. If documents were added at the Site level, you will see the inherited items listed in this section.

|                  |                                                  |                                                                                                    |                                                                                                    |                                                                                                    |                                                                                                    |                                                                                                    |                                                                                                    | +                                                                                                    |
|------------------|--------------------------------------------------|----------------------------------------------------------------------------------------------------|----------------------------------------------------------------------------------------------------|----------------------------------------------------------------------------------------------------|----------------------------------------------------------------------------------------------------|----------------------------------------------------------------------------------------------------|----------------------------------------------------------------------------------------------------|----------------------------------------------------------------------------------------------------|
| site             |                                                  |                                                                                                    |                                                                                                    |                                                                                                    |                                                                                                    |                                                                                                    |                                                                                                    | ^                                                                                                    |
| DATE<br>UPLOADED | DOCUMENT                                         | SHARED WITH<br>STUDENT                                                                                                    | NOTES                                                                                                    |                                                                                                    |                                                                                                    | ACTION                                                                                                    |                                                                                                    |                                                                                                    |
|                  | 2022 Paper Slot<br>Request Form<br>View document | $\stackrel{(\times)}{\sim}$                                                                                                    |                                                                                                    |                                                                                                    |                                                                                                    | Applicab                                                                                                    | le for this location $(i)$                                                                                                    |                                                                                                    |
| ments            |                                                  |                                                                                                    |                                                                                                    |                                                                                                    |                                                                                                    |                                                                                                    |                                                                                                    | ^                                                                                                    |
| DATE<br>UPLOADED | DOCUMENT                                         | SHARED WI<br>STUDENT                                                                                                    | тн                                                                                                    | NOTES                                                                                                    |                                                                                                    |                                                                                                    | ACTION                                                                                                    |                                                                                                    |
|                  | Additional Location<br>View document             | ns 🧭                                                                                                    | )                                                                                                    |                                                                                                    |                                                                                                    |                                                                                                    | 0 🛍                                                                                                    |                                                                                                    |
|                  | site<br>DATE<br>UPLOADED                         | site DATE UPLOADED DOCUMENT 2022 Paper Slot Request Form View document  DATE UPLOADED DATE UPLOADED DOCUMENT Additional Locatio View document | site       DATE     DOCUMENT     SHARED WITH       UPLOADED     2022 Paper Slot     STUDENT       Request Form     X       View document     X | site       DATE<br>UPLOADED     DOCUMENT     SHARED WITH<br>STUDENT     NOTES       2022 Paper Slot<br>Request Form<br>View document     Image: Comparing the comparing the comparing | site       DATE<br>UPLOADED     DOCUMENT     SHARED WITH<br>STUDENT     NOTES       2022 Paper Slot<br>Request Form<br>View document     × | site       DATE     DOCUMENT     SHARED WITH     NOTES       2022 Paper Slot     2022 Paper Slot     ×        Request Form     ×     ×        View document     × | Site     DATE<br>UPLOADED     DOCUMENT     SHARED WITH<br>STUDENT     NOTES     ACTION       2022 Paper Slot<br>Request Form<br>View document     Image: State of the state of the stat | Site       DATE UPLOADED       DOCUMENT       SHARED WITH STUDENT       NOTES       ACTION         Image: State State S |

- 19. Add in general **Notes** on important information you'd like to keep on file, with the option to share details with students.
  - 1. Notes shared with students will be displayed on the Explore Clinical Locations section.

| Notes                                                                                                    |   |
|----------------------------------------------------------------------------------------------------|---|
| Notes for internal use only Location specific notes                                                        | + |
| Notes shared with students<br>Location specific notes<br>Please carry you school ID card during placement. | + |

- 20. Add Housing and Parking Information.
  - 1. This will be shared with students on the Explore Clinical Locations page.

| Housing And Parking Information                                                                      | Ø |
|----------------------------------------------------------------------------------------------------|---|
| Housing available at this location? - Yes                                                            |   |
| Parking available at this location? - Yes<br>Parking note -<br>Parking only available for 2 Wheeler. |   |

## **Deleting Location**

In case you are no longer working with the location, you always have the option to delete the location. You can only delete the location if it does have any slots or placements associated with it.

- 1. Go to Location
- 2. Locate the **Delete Location** button in the right-hand corner.

| Sites > Abundant Health - New Site > A | bundant Health - Secondary Hospital           |                               |                                   |
|----------------------------------------|-----------------------------------------------|-------------------------------|-----------------------------------|
| Abundant Health - Secondary H          | lospital Secondary Location, KA, AK           |                               | Z Move Location Delete Location   |
| Location Menu <                        | Abundant Health - Secondary Hospital          |                               | Ø                                 |
| About                                  | Address<br>Secondary Location, KA, AK         | Location Area<br>Out-Area     | Phone -                           |
| AT Personnel                           | FAX                                           | Location label                | Website                           |
| Communications                         |                                               | -                             |                                   |
| 20 Slots                               | Rural Location                                | Underserved Population<br>N/A | Explore clinical locations<br>Yes |
| Eg Placements                          | Last updated by Sayantan Basu on July 9, 2024 |                               |                                   |
| $\mathcal{L}_{\Phi}$ Interventions     |                                               |                               |                                   |
| ≙⊕ Assessments                         | Contracts                                     |                               |                                   |

3. You will see the confirmation message as below, enter the number displayed and click on "Delete".

| Deleting Wellspring Co<br>communications, inte<br>be retrieved. Do you w | entral will permanently remove - location details,<br>rventions and associations. Once deleted, this data cannot<br>vant to Continue? |
|--------------------------------------------------------------------------|----------------------------------------------------------------------------------------------------|
| Displayed number 44                                                      | Enter displayed number to continue:                                                                                                   |
|                                                                          | Cancel Delete                                                                                                    |

4. If there are any slots and placements added for this location, you will not be able to delete the site. You may contact our support team at v4support@exxat.com

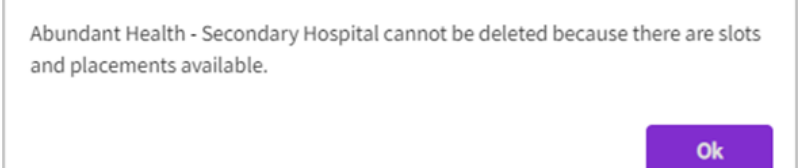

# **Adding Slots by Site**

1. Click on the desired location name.

|                                           |                          |                        |       |                | [             | 📋 Delete Site |
|-------------------------------------------|--------------------------|------------------------|-------|----------------|---------------|---------------|
| About Contracts Locations Personnel Slots | Placements Interventions | Assessments Communicat | ions  |                |               |               |
| Q Search                                  |                          |                        |       | + Add location | Location Move | ment History  |
| LOCATION   LABEL NAME                     | ADDRESS                  | CITY                   | STATE | ZIP CODE       | STATUS        | ACTIONS       |
| Abundant Health - Secondary Hospital      | Secondary Location       | КА                     | AK    |                | Active        | Î             |
| Abundant Health - Tertiary Hospital 🚫     | Tertiary Location        | КА                     | AK    |                | Active        | <b>i</b>      |

2. Click on Slots option from the left side menu.

| Sites > Abundant Health - New Site > Al    | bundant Health - Secondary Hospital           |                               |                                                       |
|--------------------------------------------|-----------------------------------------------|-------------------------------|-------------------------------------------------------|
| Abundant Health - Secondary H              | lospital Secondary Location, KA, AK           |                               | ← <sup>2</sup> Move Location          Delete Location |
| Location Menu <                            | Abundant Health - Secondary Hospital          |                               | 0                                                     |
| About                                      | Address<br>Secondary Location, KA, AK         | Location Area<br>Out-Area     | Phone -                                               |
| 🕅 Personnel                                | FAX                                           | Location label                | Website                                               |
| Communications                             | -                                             |                               |                                                       |
| 20 Slots                                   | Rural Location<br>N/A                         | Underserved Population<br>N/A | Explore clinical locations<br>Yes                     |
| Ele Placements                             | Last updated by Sayantan Basu on July 9, 2024 |                               |                                                       |
| $\mathcal{Q}_{\mathfrak{D}}$ Interventions | Providence and a                              |                               |                                                       |

3. The page will load all the slots added for this Location. To add a new slot, click on +Add Slot.

| Sites > Abundant Health - New Site > | Abundant Health - Seconda   | ry Hospital                   |                             |                 |                  |                                    |                 |
|--------------------------------------|-----------------------------|-------------------------------|-----------------------------|-----------------|------------------|------------------------------------|-----------------|
| Abundant Health - Secondary          | Hospital Secondary Location | on, KA, AK                    |                             |                 |                  | $\rightleftharpoons$ Move Location | Delete Location |
| Location Menu <                      | Q Search                    |                               |                             | 🖉 Manage I      | Request Response | + Add Slot                         | 3 & V           |
| About                                | ROTATION                    | COHORT                        | SCHEDULE                    | SETTING         | OFFERED          | AVAILABLE                          | S ACTION        |
| R Personnel                          | Clinical Practice IV        | Class of 2024                 | Apr 1, 2024 - Jun 18, 2024  | Acute Care      | 4                | 1                                  | 3 0             |
| Communications                       | DPT 850 - Clinical Practi   | Class of 2024, Class of 2027* | Feb 2, 2023 - Feb 21, 2023  | Child Nutrition | 1                | 0                                  | 1 0             |
| 20 Slots                             | Clinical Practice IV        | Class of May 2025*            | Feb 22, 2024 - Feb 29, 2024 | Acute Care      | 4                | 4                                  | 0 0             |
| Placements                           | Clinical Practice IV        | Class of May 2025*            | Mar 1, 2024 - Mar 28, 2024  | Acute Care      | 4                | 4                                  | 0 0             |
|                                      | Clinical Practice IV        | Class of 2024                 | Apr 1, 2024 - Jun 18, 2024  | Acute Care      | 2                | 2                                  | 0 0             |
| ≙⊕ Assessments                       | Clinical Practice IV        | Class of May 2025*            | Feb 23, 2024 - Feb 29, 2024 | Acute Care      | 2                | 2                                  | 0 0             |

4.A drawer will open. Enter in your slot information. Click Save once done.

- 1. The Location field will be prefilled and cannot be changed.
- 2. The rotation list at the bottom will only include current and future rotations only.
- 3. The number of offers you have received is required.

| Add slots                                                                  |                                      |                    |                         |                                                                    | Save                 |
|----------------------------------------------------------------------------|--------------------------------------|--------------------|-------------------------|--------------------------------------------------------------------|----------------------|
| ocation<br>Adaptial - Wellington                                           | Clinical In                          | structor           | •                       | Setting<br>Outpatient                                              | •                    |
| Slot status                                                                | Slot type                            |                    |                         | Supervision type                                                   |                      |
| Confirmed Notes - Shared with students                                     | •                                    | Notes -            | ▼<br>Internal use only  |                                                                    | •                    |
| $\mathbf{B}  I  \underline{\cup} \equiv \lor  \mathcal{O}  := \lor$        | 1 <u>−</u> × <u>A</u> × A1 ×         | <u>:</u>   :   B   | <i>I</i> <u>∪</u> ≡ ~ 0 | $P \mid := \lor \downarrow = \lor \mid \underline{A} \lor AI \lor$ | -   <u>=</u>   :<br> |
| The below rotation list shows the curre                                    | 500<br>ent and future rotations only | 00 characters left |                         | 50                                                                 | 000 characters left  |
| Q Search                                                                   |                                      |                    |                         |                                                                    |                      |
| ROTATION                                                                   | SLOTS START DATE                     | SLOTS              | S END DATE              | NUMBER OF STUDEN                                                   | ITS*                 |
| Clinical Practice IV<br><i>Apr 1, 2023 - Jun 18, 2023</i><br>Class of 2023 | April 1, 2023                        | Jun                | e 18, 2023              | Type number                                                        |                      |
| Clinical Practice II<br>Jun 6, 2023 - Jul 3, 2023<br>Class of 2024         | June 6, 2023                         | July               | 3, 2023                 | 1                                                                  |                      |

# Adding assessments for Location

1. Select Sites from the left menu.

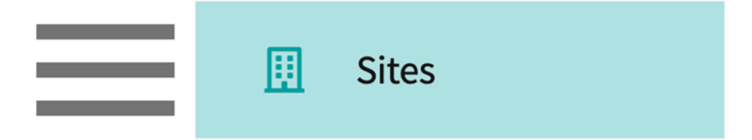

2. Select Locations from the top banner.

| Setup Sites Locations Personnel Contracts Emails Explore Locations Reports Dashboard |
|--------------------------------------------------------------------------------------|
|--------------------------------------------------------------------------------------|

3. Find and select your desired location.

1. Use the search or filter options to quickly find what you are looking for.

| Setup       | Sites      | Locations       | Personnel | Contracts      | Emails      | Explore Locations | Reports | Dashboard       |      |  |
|-------------|------------|-----------------|-----------|----------------|-------------|-------------------|---------|-----------------|------|--|
| Q Sear      | ch         |                 |           | Filters: Activ | re 🛞 PT.DPT | ⊗ 1               |         |                 | [⇒ / |  |
| 55 Result   | s Found    |                 |           |                |             |                   |         |                 |      |  |
| LOCATION    | 1          |                 | ADDR      | ESS            | STATUS      | PHONE             |         | SITE NAME       |      |  |
| Ability Cer | nter       |                 | 169 St    | ugar Street    | Active      |                   |         | Ability Center* |      |  |
| Abundant    | Health - I | Main Hospital 🦿 | > 9 Amh   | ierst Avenue   | Active      | (555) 555-5555 >  | \$5555  | Abundant Health |      |  |

### 4. Select Assessments from the left panel.

| Sites > Action Physical Therapy Inc > A | ction Physical Therapy Inc                       |                               |                                   |
|-----------------------------------------|--------------------------------------------------|-------------------------------|-----------------------------------|
| Action Physical Therapy Inc             | ➢ 380 SUTLEY CIR, SACRAMENTO, CA 95835-2043      |                               | Delete Location                   |
| Location Menu <                         | Action Physical Therapy Inc D 🕟                  |                               | Ø                                 |
| About                                   | Address                                          | Location Area                 | Phone                             |
| R≡ Personnel                            | FAX                                              | Location label                | Website                           |
| Communications                          | -                                                | TEST                          | -                                 |
| ⊖ <sub>©</sub> Slots                    | Rural Location<br>No                             | Underserved Population<br>Yes | Explore clinical locations<br>Yes |
| E Placements                            | Last updated by Sai Potturi on November 22, 2022 |                               |                                   |
| $\mathcal{O}_{\Phi}$ Interventions      |                                                  |                               |                                   |
| $\mathcal{Q}_{\Phi}$ Assessments        | Contracts                                        |                               |                                   |
| E Location Evaluations                  | Action Physical Therapy Inc Awaiting Signoff     |                               |                                   |

5. The Page will load all logged Assessments. Click on + Add Assessment

|         | Filter by : Mode of visit 👻                                                                                                    | Visit from               | Visit to                 |
|---------|----------------------------------------------------------------------------------------------------|--------------------------|--------------------------|
| Assessm | ents                                                                                                    |                          | + Add assessment         |
| D       | Assessed by Jermaine Herrera on September 1, 2022   Ongoing<br>Class of 2024   Clinical Practice I<br>@Casey Wright @Guadalupe Torres @Marco Mills @Samantha Stevenson @Terri Rios |                          | Ø 🛍                      |
|         |                                                                                                    | Last updated by Rocio Ra | amirez on March 10, 2023 |

6. A drawer will open with three steps: Basic Details, Form Details, Summary & Follow Up. You can always save your progress if you'd like to complete the form at a later time.

| ≡ Sites                                                        | × Assessment                                                                                                    | Save                 |
|----------------------------------------------------------------|----------------------------------------------------------------------------------------------------|----------------------|
| Sites > Abundant Health* > Abundant Health PT location         | 1 Basic Details / Form Details 3 Summary & Followup                                                                                                    |                      |
| Abundant Health PT location 1 W Manchester Blvd, Inglewood, Co |                                                                                                    |                      |
| Location Menu Assessments                                      | Basic Information                                                                                                    |                      |
|                                                                | Mode of visit*                                                                                                    | Type of site visit * |
| About                                                          | In Person 👻                                                                                                    | New site 🗸           |
| R= Personnel                                                   | Who is doing the site visit ?*                                                                                                    | Date of site visit*  |
| Communications                                                 | Eric Dave 💌                                                                                                    | July 29, 2024 💼 🔊    |
| Slots                                                          |                                                                                                    |                      |
| Eg Placements                                                  | Placement Details                                                                                                    | + Add                |
| 20 Interventions                                               | Neter                                                                                                    |                      |
| 2 <sub>☉</sub> Assessments                                     | Notes                                                                                                    |                      |
| Location Evaluations                                           | Paragraph $\vee$ $B$ $I$ $\Box$ $\equiv$ $\oslash$ $\Box$ $\Box$ \Box $\Box$ $\Box$ | 5 d                  |
| HRSA Grant Info                                                | Overall notes                                                                                                    |                      |
|                                                                |                                                                                                    |                      |
|                                                                |                                                                                                    |                      |
|                                                                |                                                                                                    |                      |
|                                                                |                                                                                                    |                      |
|                                                                |                                                                                                    |                      |
|                                                                |                                                                                                    |                      |
|                                                                |                                                                                                    |                      |
|                                                                | (↑) Bro                                                                                                    | wse to upload        |
|                                                                | L<br>Supported formats: .pdf,.doc,.jpg,.jpeg,.png,.heic,.docx,.xlsx,.pptx,.pptm,.potx,.potm,.ppt,.rtf,.xls,.docm,.bmp,.csv,.g                                                                                                    | if,tiff,mp4          |

- 7. In the Basic Details section, you will provide:
  - 1. Basic information on the visit
  - 2. Placement Details (if applicable)
  - 3. Upload files if needed.
  - 4. Click Next once done.

| / Basic D       | etails      |         | 2     | Form Det  | ails     | 3   | Summary 8 | & Followup |  |   |         |          |
|-----------------|-------------|---------|-------|-----------|----------|-----|-----------|------------|--|---|---------|----------|
|                 |             |         |       |           |          |     | ,         |            |  | P | revious | Next     |
|                 |             |         |       |           |          |     |           |            |  |   | Save f  | orm deta |
| Site/Facilities |             |         |       |           |          |     |           |            |  |   |         |          |
| Comments on si  | tes facilit | ies and | educa | tional en | /ironmei | nt: |           |            |  |   |         |          |
| comments on si  |             |         |       |           |          | 1-  | •         | A t        |  |   | ->      |          |

8. The Form Details section you will has a default template built in. If you have your own form, you can get it created by contacting V4support@exxat.com. Once done, click Save Form Details, and

Click Next.

| Basic Deta                            | ils         | D.     | Forn     | n Details |               | 3  | Sun | nmary        | & Fol | lowup |      |
|---------------------------------------|-------------|--------|----------|-----------|---------------|----|-----|--------------|-------|-------|------|
|                                       |             |        |          |           |               |    |     |              |       | Pre   | viou |
| Summary                               |             |        |          |           |               |    |     |              |       |       |      |
| inal Assessment                       |             |        |          |           |               |    |     |              |       |       |      |
| Summary Notes                         |             |        |          |           |               |    |     |              |       |       |      |
| Paragraph                             | ~ B         | I      | <u>U</u> | ≡ ~       | $\mathcal{O}$ | := | ~   | 1 <u>-</u> ~ | A     | ~     | :    |
| summary Notes:                        | :           |        |          |           |               |    |     |              |       |       |      |
| Do you require a fo<br>Follow up date | ollow-up vi | sit? 🤇 | ) Ye     | es ()     | No            |    |     |              |       |       |      |
|                                       |             |        |          |           |               |    |     |              |       |       | 5    |
| July 29, 2022                         |             |        |          | _         | 0             | •  | ~   | 1-           | Α Ι   | ~     | :    |
| July 29, 2022<br>Paragraph            | ~ B         | Ι      | <u>U</u> | ≡ ~       | <i>C</i>      | •  |     | 2-           |       |       |      |

9. In the Summary & Follow Up section you'll provide a final assessment and indicate if this requires a follow up. Click

|                | Dasic Deta             | ails    |         | 1.   | Forr                  | n Deta     | ls   | 3  | Sur | nmar                     | у& | Foll     | owup |       |
|----------------|------------------------|---------|---------|------|-----------------------|------------|------|----|-----|--------------------------|----|----------|------|-------|
|                |                        |         |         |      |                       |            |      |    |     |                          |    |          | Pre  | eviou |
| umm            | ary                    |         |         |      |                       |            |      |    |     |                          |    |          |      |       |
| nal A          | ssessment              |         |         |      |                       |            |      |    |     |                          |    |          |      |       |
| umma           | ary Notes              |         |         |      |                       |            |      |    |     |                          |    |          |      |       |
| Para           | graph                  | ~       | в       | Ι    | <u>U</u>              | <b>≡</b> · | ~ ©  | := | ~   | 1 <u>-</u><br>2 <u>-</u> | ~  | <u>A</u> | ~    |       |
| sum            | mary Notes             | :       |         |      |                       |            |      |    |     |                          |    |          |      |       |
| o you<br>ollow | require a f<br>up date | ollow-I | up visi | t? ( | <ul> <li>Y</li> </ul> | es (       | ) No |    |     |                          |    |          |      |       |
| July 2         | 9, 2022                |         |         |      |                       |            |      |    |     |                          |    |          |      | (.)   |
|                | araab                  |         | B       | т    | U                     | =          | × @  | :- | ~   | 1-                       | ~  | А        | ~    | :     |

10. Your assessment will be saved. You can edit or delete them if needed.

|          | Filter by: Mode of visit 💌                                                                                                    | Visit from               | Visit to                |
|----------|----------------------------------------------------------------------------------------------------|--------------------------|-------------------------|
| Assessme | ents                                                                                                    |                          | + Add assessment        |
| Do       | Assessed by Jermaine Herrera on September 1, 2022   Ongoing<br>Class of 2024   Clinical Practice I<br>@Casey Wright @Guadalupe Torres @Marco Mills @Samantha Stevenson @Terri Rios |                          | Ø 🔟                     |
|          |                                                                                                    | Last updated by Rocio Ra | mirez on March 10, 2023 |

## **Adding Location Communications**

1. Select Sites from the left-menu or dashboard.

| 🔢 Sites |
|---------|
|---------|

2. Select Locations from the ribbon at the top of the page.

| Setup | Sites | Locations | Personnel | Contracts | Emails | Explore Locations | Reports | Dashboard |
|-------|-------|-----------|-----------|-----------|--------|-------------------|---------|-----------|
|       |       |           |           |           |        |                   |         |           |

3. Find and select your desired Location.

| Setup       | Sites      | Locations     | Personnel | Contracts      | Emails      | Explore Locations | Reports | Dashboard       |         |
|-------------|------------|---------------|-----------|----------------|-------------|-------------------|---------|-----------------|---------|
| Q Sear      | ch         |               |           | Filters: Activ | re 🛞 PT.DPT | $\otimes$         |         |                 | B ≥ Z 2 |
| 55 Result   | s Found    |               |           |                |             |                   |         |                 |         |
| LOCATION    | ↑          |               | ADDR      | ESS            | STATUS      | PHONE             |         | SITE NAME       |         |
| Ability Cer | iter       |               | 169 S     | ugar Street    | Active      |                   |         | Ability Center* |         |
| Abundant    | Health - I | Main Hospital | > 9 Amł   | nerst Avenue   | Active      | (555) 555-5555 x  | 5555    | Abundant Health |         |

4. Click on the Communications tab from the left panel.

| Sites > Action Physical Therapy Inc > Action Physical Therapy Inc + Action Physical Therapy Inc + Action Physical Therapy Inc | ction Physical Therapy Inc                       |                               |                                   |
|----------------------------------------------------------------------------------------------------|--------------------------------------------------|-------------------------------|-----------------------------------|
| Action Physical Therapy Inc                                                                                                    | ➢ 380 SUTLEY CIR, SACRAMENTO, CA 95835-2043      |                               | Delete Location                   |
| Location Menu <                                                                                                    | Action Physical Therapy Inc D 🕤                  |                               | Ø                                 |
| About                                                                                                    | Address                                          | Location Area                 | Phone                             |
| 온티 Personnel                                                                                                    | FAX                                              | Location label                | Website                           |
| Communications                                                                                                    | -                                                | TEST                          | -                                 |
| $\mathcal{O}_{\mathcal{D}}$ Slots                                                                                                    | Rural Location<br>No                             | Underserved Population<br>Yes | Explore clinical locations<br>Yes |
| Elo Placements                                                                                                    | Last updated by Sai Potturi on November 22, 2022 |                               |                                   |
| $\mathcal{Q}_{\Phi}$ Interventions                                                                                                    |                                                  |                               |                                   |
| $\mathcal{Q}_{\Phi}$ Assessments                                                                                                    | Contracts                                        |                               |                                   |
| E Location Evaluations                                                                                                    | Action Physical Therapy Inc Awaiting Signoff     |                               |                                   |

5. Explore the communications that have already been logged by filtering for the mode of communication, the need for follow-up, the person who initiated the communication or by searching the subject.

| Q Search text            |                    |                      |                                                                     |                 | + Ad                  | d communication   | $\bigtriangledown$ |
|--------------------------|--------------------|----------------------|---------------------------------------------------------------------|-----------------|-----------------------|-------------------|--------------------|
| MODE OF<br>COMMUNICATION | COMMUNICATED<br>BY | COMMUNICATED<br>WITH | SUBJECT & DESCRIPTION                                               | FOLLOW<br>UP    | COMMUNICATION<br>DATE | DATE OF<br>UPDATE | ACTION             |
| Audio Call               | Rocio Ramirez      | SCCE                 | Emergency Student<br>Placements :<br>Requesting emergency<br>placem | June 5,<br>2023 | May 22, 2023          | May 27, 2023      | Ø                  |

6. To add a new communication, click + Add Communication.

| Q Search text            |                    |                |         |                                                                     |                 |                      | + Add communication  |        |
|--------------------------|--------------------|----------------|---------|---------------------------------------------------------------------|-----------------|----------------------|----------------------|--------|
| MODE OF<br>COMMUNICATION | COMMUNICATED<br>BY | COMMUN<br>WITH | IICATED | SUBJECT & DESCRIPTION                                               | FOLLOW<br>UP    | COMMUNICATIC<br>DATE | DN DATE OF<br>UPDATE | ACTION |
| Audio Call               | Rocio Ramirez      | SCCE           |         | Emergency Student<br>Placements :<br>Requesting emergency<br>placem | June 5,<br>2023 | May 22, 2023         | May 27, 2023         | Ø      |

7. Enter the details you want to record and click Save.

| Communication                                                                                                    | Save       |
|----------------------------------------------------------------------------------------------------|------------|
| Mode of communication *                                                                                                    |            |
| • Audio Call 🔿 Video Call 🔿 Email 🔿 In Person 🔿 Other                                                                                                    |            |
| Communicated by*                                                                                                    |            |
| Posic Parrier                                                                                                    |            |
| Rocio Raminez                                                                                                    |            |
| Communicated with *                                                                                                    |            |
| SCCE                                                                                                    |            |
|                                                                                                    |            |
| Subject "                                                                                                    |            |
| Emergency Student Placements                                                                                                    |            |
| Paragraph $\vee$ <b>B</b> $I \cup \equiv \vee \partial$ $\coloneqq \vee = A \vee A = $                                                                      | :          |
| Requesting emergency placement for 2 students who have been displaced due to vaccination<br>requirements - site unable to accommodate unvaccinated students |            |
|                                                                                                    |            |
| Communication date *                                                                                                    |            |
| May 22, 2023                                                                                                    | <b>i</b> 5 |
|                                                                                                    |            |
|                                                                                                    |            |
| Supported formats: .pdf,.doc,.jpg,.jpeg,.png,.docx,.xlsx,.pptx,.pptm,.potx,.potm                                                                            |            |
| /ou can only upload files with file size under 10 MB.                                                                                                    |            |

| Communic        | ation    |    |   |          |     |   |      |                    |   |            |    |     | Save |
|-----------------|----------|----|---|----------|-----|---|------|--------------------|---|------------|----|-----|------|
| ollow Up        |          |    |   |          |     |   |      |                    |   |            |    |     |      |
| ollow up date   |          |    |   |          |     |   |      |                    |   |            |    |     |      |
|                 |          |    |   |          |     |   |      |                    |   |            |    |     | 5    |
| ollow up comple | etion da | te |   |          |     |   |      |                    |   |            |    |     |      |
|                 |          |    |   |          |     |   |      |                    |   |            |    |     | 5    |
|                 |          |    |   |          |     |   |      |                    |   |            |    |     |      |
| Paragraph       | ~        | В  | Ι | <u>U</u> | ≣ ~ | Ø | := · | ✓ 1 <u>−</u><br>2− | ~ | <u>A</u> ~ | Al | ~ 4 | ÷    |
| Internal Notes  |          |    |   |          |     |   |      |                    |   |            |    |     |      |
|                 |          |    |   |          |     |   |      |                    |   |            |    |     |      |
|                 |          |    |   |          |     |   |      |                    |   |            |    |     |      |

8. This communication now joins all others in the Communications section. To edit or delete a communication, click the pencil icon.

| Q Search text            |                    |                      |                                                                     |                 | (+ Ad                 | d communication   |        |
|--------------------------|--------------------|----------------------|---------------------------------------------------------------------|-----------------|-----------------------|-------------------|--------|
| MODE OF<br>COMMUNICATION | COMMUNICATED<br>BY | COMMUNICATED<br>WITH | SUBJECT & DESCRIPTION                                               | FOLLOW<br>UP    | COMMUNICATION<br>DATE | DATE OF<br>UPDATE | ACTION |
| Audio Call               | Rocio Ramirez      | SCCE                 | Emergency Student<br>Placements :<br>Requesting emergency<br>placem | June 5,<br>2023 | May 22, 2023          | May 27, 2023      | Ø      |

- 9. A drawer will open.
  - 1. If you are making edits, once done click save.
  - 2. Click the 3 dotted icons to delete a communication log entry.

| Communication                                         | Save   |
|-------------------------------------------------------|--------|
| Mode of communication *                               | Delete |
| 💿 Audio Call 🔿 Video Call 🔿 Email 🔿 In Person 🔿 Other |        |
| Communicated by *                                     |        |
| Rocio Ramirez                                         |        |
| Communicated with *                                   |        |
| SCCE                                                  |        |
| Subject*                                              |        |
| Emergency Student Placements                          |        |

# **Adding Interventions for Locations**

1. Select Sites from the left-menu or dashboard.

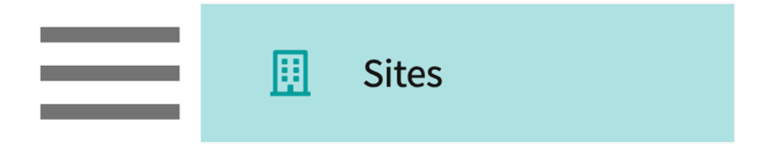

2. Select Locations from the ribbon at the top of the page.

| Setup | Sites | Locations | Personnel | Contracts | Emails | Explore Locations | Reports | Dashboard |
|-------|-------|-----------|-----------|-----------|--------|-------------------|---------|-----------|
|       |       |           |           |           |        |                   |         |           |

3. Find and select your desired Location.

| Setup       | Sites      | Locations         | Personnel | Contracts      | Emails      | Explore Locations | Reports | Dashboard        |         |
|-------------|------------|-------------------|-----------|----------------|-------------|-------------------|---------|------------------|---------|
| Q Sear      | ch         |                   |           | Filters: Activ | re 🛞 PT.DPT | $\otimes$         |         |                  | Ê⇒ ß √2 |
| 55 Result   | s Found    |                   |           |                |             |                   |         |                  |         |
| LOCATION    | 1 个        |                   | ADDR      | ESS            | STATUS      | PHONE             |         | SITE NAME        |         |
| Ability Cer | nter       |                   | 169 Su    | ıgar Street    | Active      |                   |         | Ability Center*  |         |
| Abundant    | Health - M | Main Hospital   🖯 | > 9 Amh   | erst Avenue    | Active      | (555) 555-5555 x  | 5555    | Abundant Health' |         |

### 4. Click on the Interventions tab from the left panel.

| Sites > Action Physical Therapy Inc > Ac | ction Physical Therapy Inc                           |                               |                                   |
|------------------------------------------|------------------------------------------------------|-------------------------------|-----------------------------------|
| Action Physical Therapy Inc              | ➢ 380 SUTLEY CIR, SACRAMENTO, CA 95835-2043          |                               | Delete Location                   |
| Location Menu <                          | Action Physical Therapy Inc D 🕟                      |                               | Ø                                 |
| About                                    | Address<br>380 SUTLEY CIR, SACRAMENTO, CA 95835-2043 | Location Area                 | Phone                             |
| R≡ Personnel                             | FAX                                                  | Location label                | Website                           |
| Communications                           | -                                                    | TEST                          | -                                 |
| ⊖ <sub>∞</sub> Slots                     | Rural Location<br>No                                 | Underserved Population<br>Yes | Explore clinical locations<br>Yes |
| E Placements                             | Last updated by Sai Potturi on November 22, 2022     |                               |                                   |
| $\mathcal{L}_{\Phi}$ Interventions       |                                                      |                               |                                   |
| $\mathcal{Q}_{\Phi}$ Assessments         | Contracts                                            |                               |                                   |
| Location Evaluations                     | Action Physical Therapy Inc Awaiting Signoff         |                               |                                   |

5. The page will load all previously added interventions. Click on the + icon to add an entry.

| Q Sear       | ch text       |              |                                 |                              |                                                                     | + Add intervention   | $\nabla$              |
|--------------|---------------|--------------|---------------------------------|------------------------------|---------------------------------------------------------------------|----------------------|-----------------------|
| MODE         | INITIATED BY  | CONTACT WITH | SUBJECT OF INTERVENTION         | PLANNED<br>FOLLOW UP<br>DATE | FOLLOW UP NOTES                                                     | ROTATION             | DA<br>IN <sup>-</sup> |
| In<br>Person | Rocio Ramirez | SCCE         | Supervision of Students :<br>Di | June 9, 2023                 | Discussed need for gradual release on student supervision Show More | Clinical Practice II | Ma                    |

- 6. A drawer will open. You'll be able to enter the following information. Click Save when done.
  - 1. Mode of intervention
  - 2. Details of intervention
- 7. If this is an ongoing intervention, click on Add Follow Up.

| < Intervention                                                                                                    | Save |
|----------------------------------------------------------------------------------------------------|------|
| Mode *<br>O Audio Call O Video Call O Email O In Person O Other<br>Initiated by *                                                                                                    |      |
| Rocio Ramirez                                                                                                    |      |
| Contact with *                                                                                                    |      |
| SCCE                                                                                                    |      |
| Rotation                                                                                                    |      |
| Clinical Practice II                                                                                                    | •    |
| Subject*                                                                                                    |      |
| Supervision of Students                                                                                                    |      |
| Paragraph $\checkmark$ $B$ $I$ $\sqcup$ $\equiv$ $\mathcal{Q}$ $\vdots$ $\checkmark$ $\Delta$ $\land$ $\land$ $\downarrow$ $\equiv$ $\blacksquare$ $\square$ $\square$ | :    |
| instructing clinicians provide close supervision even during final clinical experience. Site has requested education for instructors on implementing gradual release - will provide this summer!                                                                                                    |      |
| Date of intervention *                                                                                                    |      |
| May 15, 2023                                                                                                    | ъ    |
| Status                                                                                                    |      |
| Open                                                                                                    | •    |
| → Browse to upload                                                                                                    |      |
| Supported formats: .pdf,.doc,.jpg,.jpeg,.png,.docx,.xlsx,.pptx,.pptm,.potx,.potm<br>You can only upload files with file size under 10 MB.                                                                                                    |      |
| Add Followup                                                                                                    |      |

8. If you added a follow up, you'll provide details of your planned follow up date. Click Save once done.

|                                                                                              |                                                    | Save       |
|----------------------------------------------------------------------------------------------|----------------------------------------------------|------------|
|                                                                                              | Browse to upload                                   |            |
| Supported formats: .pdf,.doc,.jpg,.jpeg,.pn<br>/ou can only upload files with file size unde | g,.docx,.xlsx,.pptx,.pptm,.potx,.potm<br>er 10 MB. |            |
| Follow Up                                                                                    |                                                    | Ū          |
| Planned follow up date *                                                                     |                                                    |            |
| June 12, 2023                                                                                |                                                    | <b>i</b> 5 |
| Actual follow up date                                                                        |                                                    |            |
|                                                                                              |                                                    | <b>i</b> 5 |
| Paragraph ~ <b>B</b> <i>I</i> <u>U</u>                                                       | ≡ • ⊘   := • ½= •   <u>A</u> • At •   <u>E</u>     | =  :       |
|                                                                                              |                                                    |            |
| Description                                                                                  |                                                    |            |
| Description                                                                                  |                                                    |            |
| Description                                                                                  |                                                    |            |
| Description                                                                                  |                                                    |            |
| Description                                                                                  |                                                    |            |
| Description                                                                                  |                                                    |            |
| Description                                                                                  |                                                    |            |

9. The intervention will be listed on the main grid. To edit an intervention, click on the Subject of Intervention text.

| Q Sear       | ch text       |              | + Add intervention              |                              |                                                                     |                      |          |
|--------------|---------------|--------------|---------------------------------|------------------------------|---------------------------------------------------------------------|----------------------|----------|
| MODE         | INITIATED BY  | CONTACT WITH | SUBJECT OF INTERVENTION         | PLANNED<br>FOLLOW UP<br>DATE | FOLLOW UP NOTES                                                     | ROTATION             | DA<br>IN |
| In<br>Person | Rocio Ramirez | SCCE         | Supervision of Students :<br>Di | June 9, 2023                 | Discussed need for gradual release on student supervision Show More | Clinical Practice II | Ma       |

- 10. A drawer will open.
  - 1. Click on the pencil icon to make edits.

2. Click on the trash bin to delete the intervention.

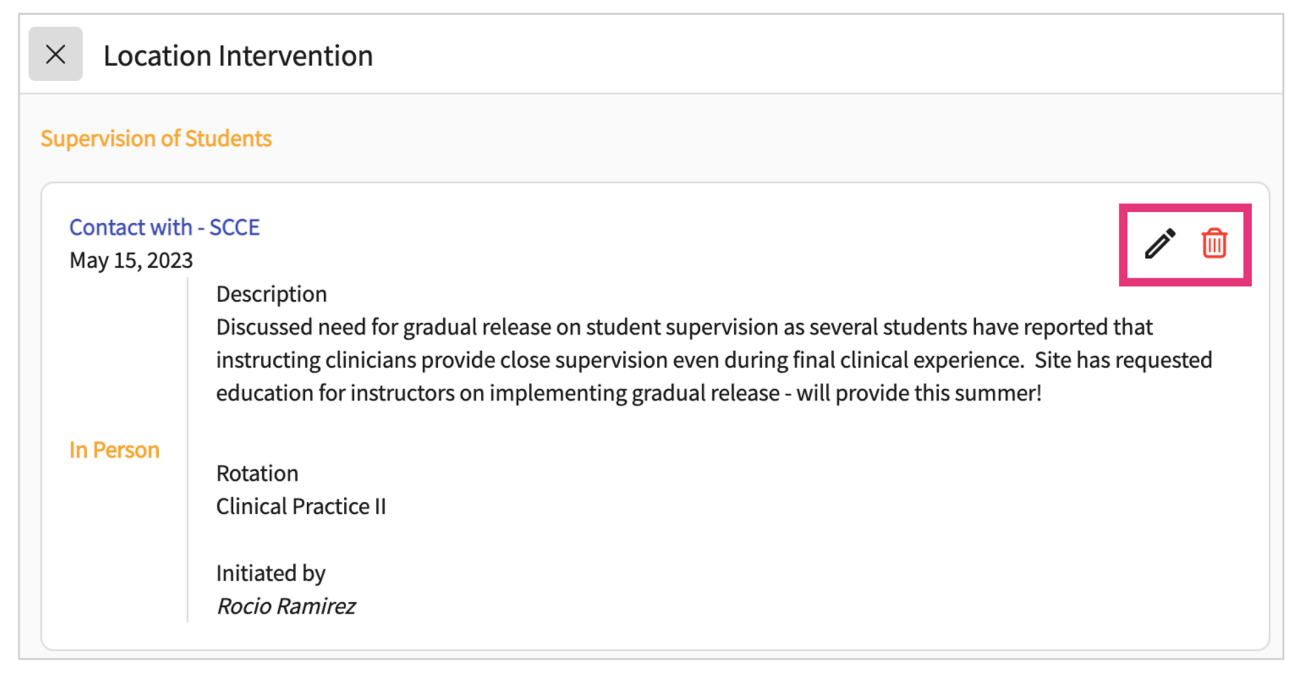

## **Adding HRSA Grant Info**

Store all HRSA grant details, including funding amounts, program goals, timelines, and reporting requirements, etc. This helps reduce manual effort and streamline grant management tasks.

1. Select Sites from the left-menu or dashboard.

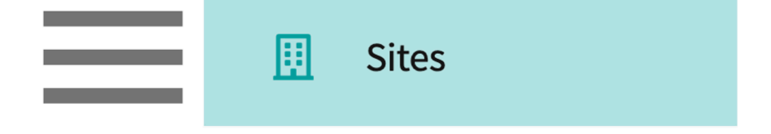

2. Select Locations from the ribbon at the top of the page.

| Setup Sites Locations Personnel Contracts Emails Explore Locations Report |
|---------------------------------------------------------------------------|
|---------------------------------------------------------------------------|

## 3. Find and select your desired Location.

| Setup Sites                                                                                                    | Local                                | tions      | Personnel        | Contracts | Emails | Explore Locations | Reports        |            |        |                |                  |  |
|----------------------------------------------------------------------------------------------------|--------------------------------------|------------|------------------|-----------|--------|-------------------|----------------|------------|--------|----------------|------------------|--|
| The data in downloaded excel is updated with latest information every 24 hours. Please contact v4support@exxat.com for questions or concerns. |                                      |            |                  |           |        |                   |                |            |        |                |                  |  |
| Q Search                                                                                                    | Q Search Filters: Active (PT.DPT ()) |            |                  |           |        |                   |                |            |        |                |                  |  |
| 80 Results Found                                                                                                    |                                      |            |                  |           |        |                   |                |            |        |                |                  |  |
| LOCATION 个                                                                                                    |                                      | ADDRESS    |                  | с         | ITY    | STATE             | ZIP CODE       | STATUS     | PHONE  | SITE NAME      |                  |  |
| Abundant - Action<br>(Geocoding Enable                                                                                                    | Therapy<br>ed)*                      | $\bigcirc$ | 411 W Ocean Blvd |           | L      | ong Beach         | CA             | 90802      | Active | (213) 239-3570 | Abundant Health* |  |
| Abundant - Action Therapy<br>Easton 411 W Ocean Blvd                                                                                          |                                      | L          | ong Beach        | CA        | 90802  | Active            | (732) 501-1730 | Abundant H | ealth* |                |                  |  |
|                                                                                                    |                                      |            |                  |           |        |                   |                |            |        |                |                  |  |

## 4. Click on the HRSA Grant Info tab from the left panel & click on +Add option.

| Sites > Abundant Health - New Site > Abundant Health - Secondary Hospital |                                                                                                    |       |  |  |  |  |  |
|---------------------------------------------------------------------------|----------------------------------------------------------------------------------------------------|-------|--|--|--|--|--|
| Abundant Health - Secondary Hospital Secondary Location, KA, AK           |                                                                                                    |       |  |  |  |  |  |
| Location Menu <                                                           | HRSA Grant Information                                                                                  | + Add |  |  |  |  |  |
| About                                                                     | No HRSA Grant Information has been added at this location. Click on 'Add' to add new grant information. |       |  |  |  |  |  |
| R≡ Personnel                                                              |                                                                                                    |       |  |  |  |  |  |
| Communications                                                            |                                                                                                    |       |  |  |  |  |  |
| S Slots                                                                   |                                                                                                    |       |  |  |  |  |  |
| Ele Placements                                                            |                                                                                                    |       |  |  |  |  |  |
| ⊖⊕ Interventions                                                          |                                                                                                    |       |  |  |  |  |  |
| ⊖⊕ Assessments                                                            |                                                                                                    |       |  |  |  |  |  |
| Location Evaluations                                                      |                                                                                                    |       |  |  |  |  |  |
| HRSA Grant Info                                                           |                                                                                                    |       |  |  |  |  |  |

5. Provide HRSA Grant information in the pre-defined fields and click on Save.

Adding and Managing Locations

| × Add HRSA Grant information                        |                                                                            | Save |
|-----------------------------------------------------|----------------------------------------------------------------------------|------|
| HPSA PC                                             | HPSA PC Score                                                              |      |
| HPSA Dental                                         | HPSA Dental Score                                                          |      |
| HPSA MH                                             | HPSA MH Score                                                              |      |
| MUA                                                 | MUP                                                                        | •    |
| VAMC                                                | Military                                                                   | •    |
| FQHC                                                | Rural Health Clinic                                                        | •    |
| Loan Repayment                                      | FQHC Look-Alike                                                            | •    |
| Hospital-affiliated Primary Care Out Patient Clinic | Indian Health Service, Tribal Clinic, and Urban Indian Health Clinic (ITU) | •    |